# Configuring Pre Auth Permit Payments through Trust Commerce

In order to process Pre Auth Permit Payments in AIMS configuration in both AIMS and AIMS Web is required.

### Installing TC Link API

• Install the TC Link Installer provided by EDC.

## Configuring AIMS

• Open AIMS Admin and navigate to General->System Options screen

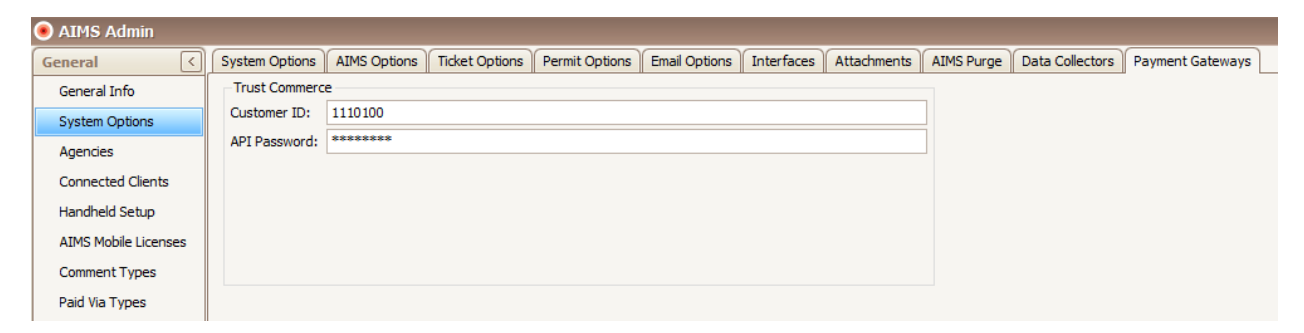

- Click on the Payment Gateways tab
- Fill in the Trust Commerce information and click Save

# Configuring AIMS Web

#### AIMS Web Admin

- Navigate to AIMS Web Admin and click on the Payments tab
- Click on the Payments tab and under the General Payment Settings:
  - Check "Limit cart to a single item"
  - Check "Limit cart to a single item type"
  - Check "Limit cart to just one loop through the permit request wizard

| General Payment Settings             |                                                        |
|--------------------------------------|--------------------------------------------------------|
| Enable Payment Testing               | g Mode                                                 |
| When enabled, this mode will cau     | se all payment types to go into 'testing' mode. The    |
| will not actually be billed, and you | can use special test card numbers.                     |
| Collect A Convenience                | Fee On Credit Card Transactions                        |
| To configure, go to AIMS Admin -     | -> Accounts -> Payment Auto Fees and setup an          |
| Climit cart to a single iter         | <b>m</b>                                               |
| Only allows one item in the cart all | t once, this is required for some payment gateway      |
| Limit cart to just a single          | e item type                                            |
| Only allows one type of item in the  | e cart at once (tickets/permits/etc), this is required |
| Limit cart to just one loc           | p through the permit request wizard                    |
| Allows the customer to go through    | h the permit request loop once, then blocks them       |

- Click on Accounts tab and under the General Account Settings :
  - o Uncheck "Enable Pay Balance button to allow payments of all account items at once

 Enable "Account Summary" panel when logged in When enabled, a control will display for logged in users that shows the account number, account balance and a button to "Pay Balance".
Enable "Pay Balance" button to allow payment of all account items at once When enabled, a button will display that allows the user to pay their entire account balance.
Enable "Account Vehicles" panel when logged in When enabled, a control will display for logged in users that shows the vehicles associated with a users account.

#### Payment Gateway

- Navigate to AIMS Web Admin and click on the Payments tab
- Click on the TrustCommerce Trustee API
- Check Enabled
- Fill in the information for Customer ID, API Password
- Check Pre-Auth Permit Sales

| TrustCommerce Trustee API TrustCommerce Trustee Host                                                                                                    |
|----------------------------------------------------------------------------------------------------|
| ✓ Enabled                                                                                                    |
| 1110100<br>Customer ID                                                                                                    |
| *********<br>API Password                                                                                                    |
| Construction of the prevention of the prevention of the prevention of the payment of the payment of the prevention of the prevention of th |
| Show American Express Icon                                                                                                    |

Show Discover Icon